## 1. INGRESE A LA OPCIÓN "PAGOS" SELECCIONE LA PESTAÑA "SERVICIOS"

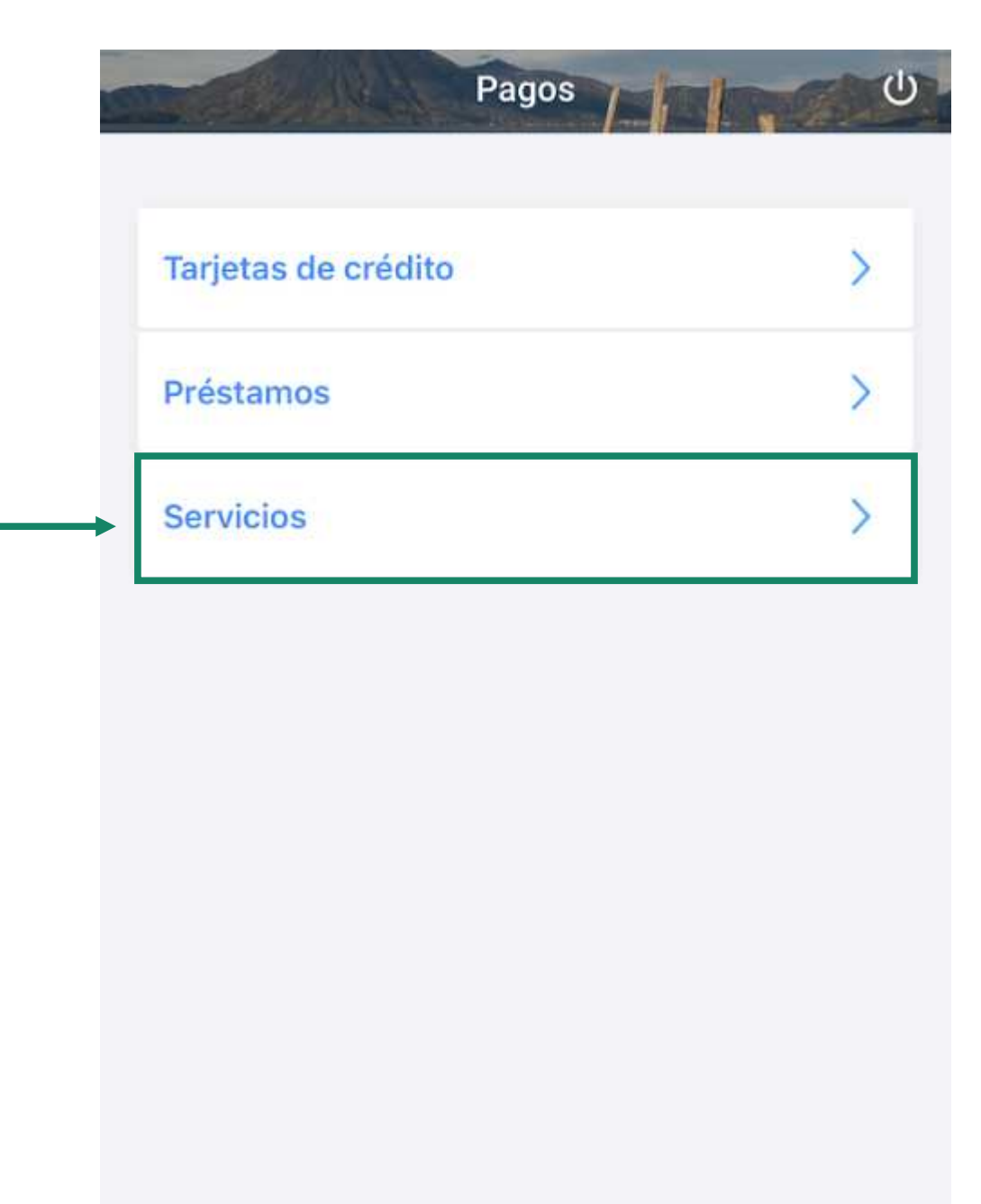

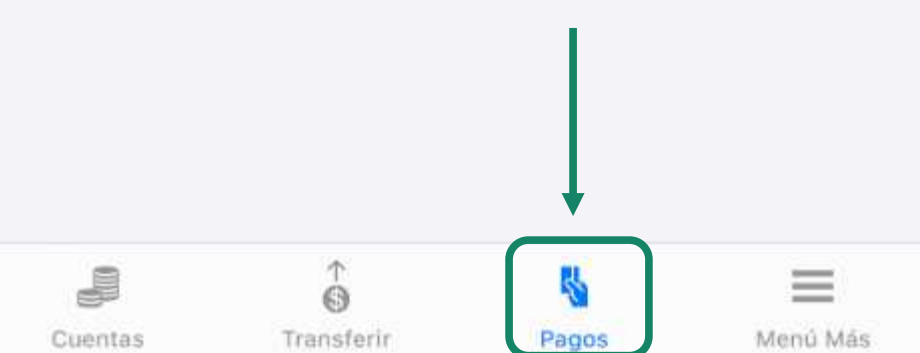

### 2. INTRODUZCA EL NOMBRE DE "ASEGURADORA LA CEIBA S.A." EN BÚSQUEDA DE PROVEEDOR"

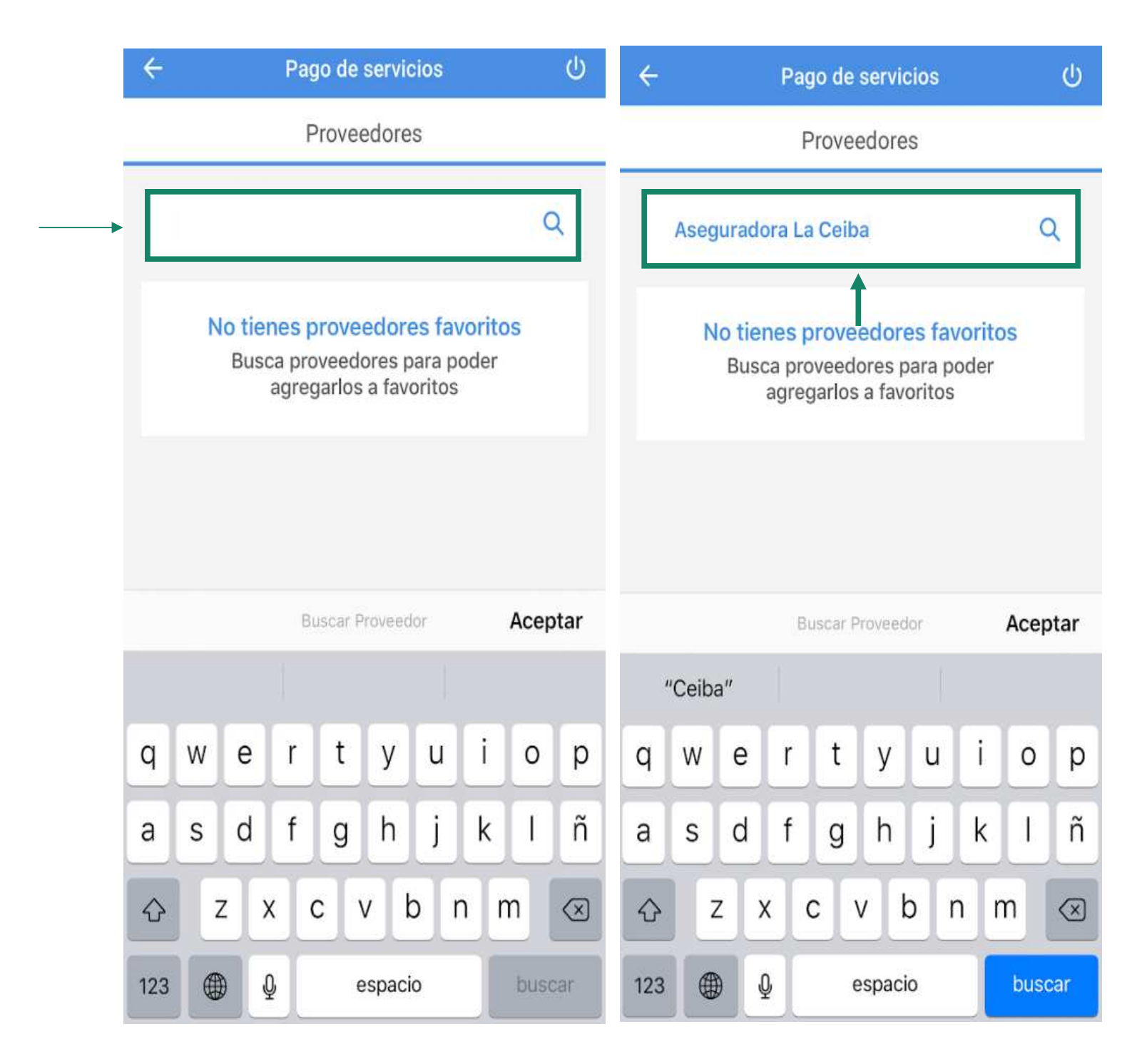

## 3. SELECCIONE NUESTRA COMPAÑÍA COMO PROVEEDOR PARA REALIZAR EL PAGO.

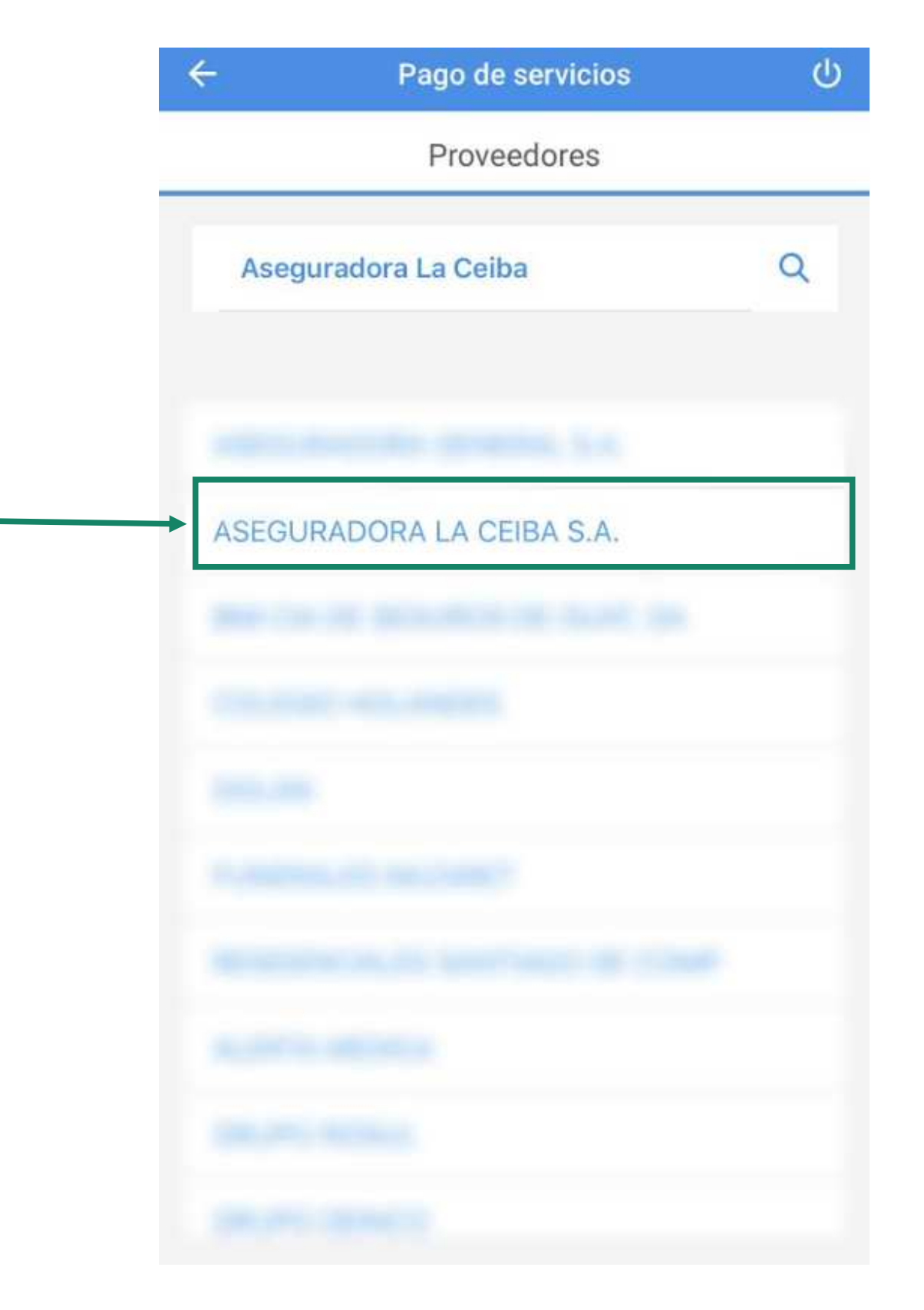

- 4. OPCIÓN 1: INGRESE NÚMERO DE PÓLIZA Y DATOS APARECERÁN AUTOMÁTICOS.
- OPCIÓN 2: INGRESE DATOS MANUALMENTE. (POLIZA, MONTO, NOMBRE)

| ÷          | Elige un convenio        | ሳ |
|------------|--------------------------|---|
| OPCIÓN 1   |                          |   |
| ASEG. LA C | CEIBA, S. A./VIDA Y AUTO | > |
| ASEG. LA C | CEIBA, S.A./ EXTRAURBANO | > |
| ASEGURAD   | OORA LA CEIBA            | > |
|            | t opción                 | 2 |

# 5. SI CUENTA CON SU No. DE PÓLIZA, INGRESE DICHO NÚMERO SIN EL PRIMER CERO.

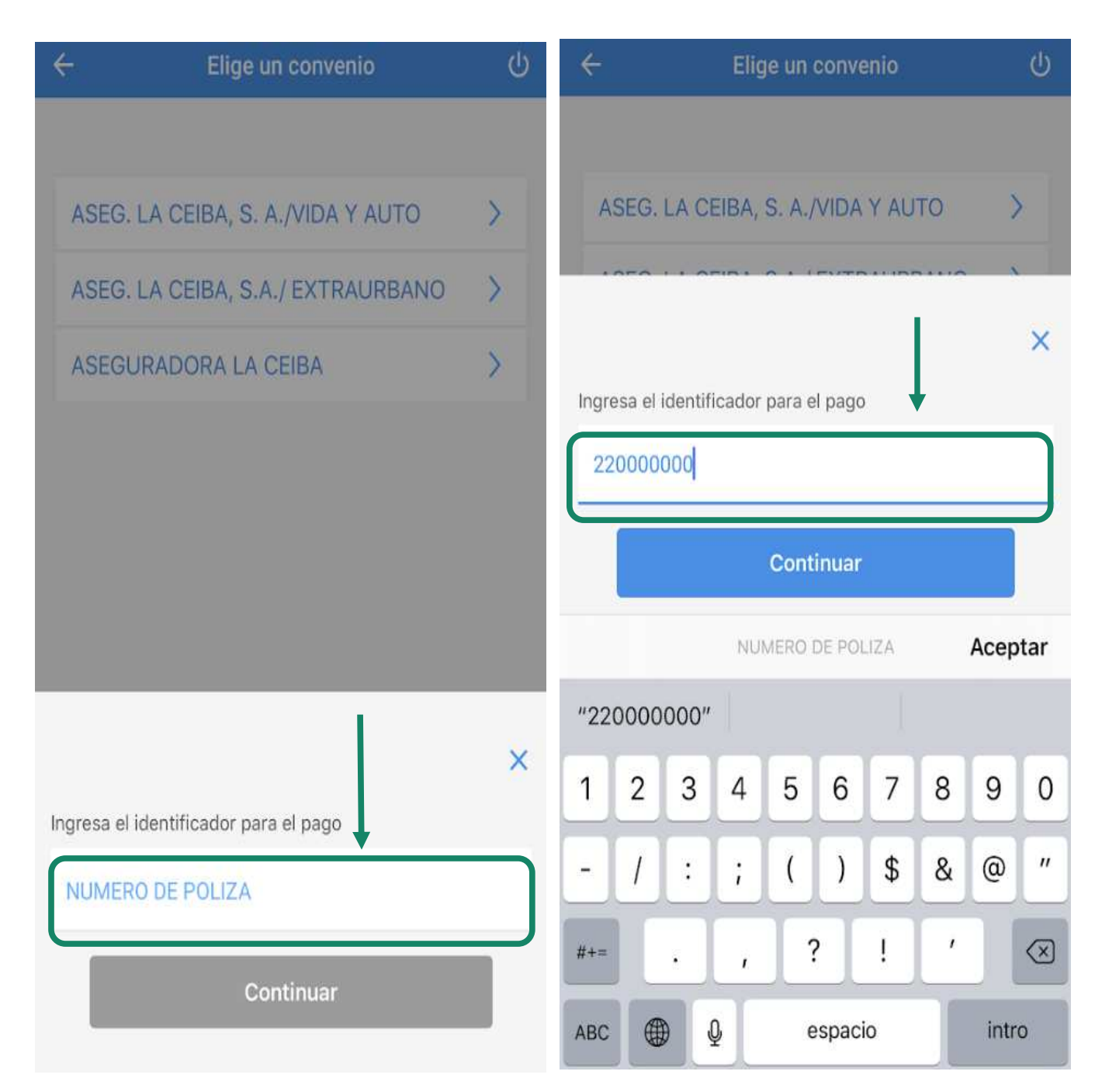

### 6. SELECCIONE CUENTA BANCARIA A DEBITAR Y VERIFIQUE NOMBRE, PLACA Y MONTO A PAGAR Y CONFIRME SU PAGO.

| ÷           | Pago de servicios           |      |
|-------------|-----------------------------|------|
|             |                             |      |
| ASEG.       | LA CEIBA, S. A./VIDA Y AUTO | 3.00 |
| NOMB        | RE DEL ASEGURADO            | -    |
| NUME        | RO DE PLACA                 |      |
|             |                             |      |
| Alias del ( | pago                        |      |
| Escribe     | un alias para este pago     |      |
| Agrega      | ar pago a favoritos         | *    |
| Cuenta a    | debitar                     |      |
| Debitar     | r de                        | >    |

# 7. SI USTED SELECCIONO LA OPCIÓN PARA REALIZARLO MANUALMENTE, INGRESE SU NÚMERO DE PÓLIZA Y SU NOMBRE.

| <b>(</b> | – Elige un convenio                 | ወ |   | ÷     | Elige un convenio                | ወ |
|----------|-------------------------------------|---|---|-------|----------------------------------|---|
|          |                                     |   |   |       |                                  |   |
| - 1      | ASEG. LA CEIBA, S. A./VIDA Y AUTO   | > | l | AS    | SEG. LA CEIBA, S. A./VIDA Y AUTO | > |
|          | ASEG. LA CEIBA, S.A./ EXTRAURBANO   | > | l | AS    | SEG. LA CEIBA, S.A./ EXTRAURBANO | > |
|          | ASEGURADORA LA CEIBA                |   | l | AS    | SEGURADORA LA CEIBA              | > |
| - 1      |                                     |   | l |       |                                  |   |
|          |                                     |   | l |       |                                  |   |
|          |                                     |   | l |       |                                  |   |
|          |                                     | × |   |       |                                  | X |
| In       | gresa el identificador para el pago |   |   | Ingre | sa el identificador para el pago | _ |
|          | NUMERO DE POLIZA                    |   |   | 22    | 00000                            |   |
| →        | NOMBRE DEL ASEGURADO                |   |   | Ce    | lsoseguro                        |   |
|          | Continuar                           |   |   |       | Continuar                        |   |

### 8. SELECCIONE CUENTA A DEBITAR, SELECCIONE EL MONTO A CANCELAR Y CONFIRME SU PAGO, NOTIFIQUE CON EL COMPROBANTE DE PAGO AL CORREO DE "CAJA@ACEIBA.COM.GT"

| ÷              | Pago de servicios       | ሳ        |
|----------------|-------------------------|----------|
|                |                         |          |
| ASEG           | URADORA LA CEIBA        |          |
| 22200<br>Celso | 000                     | GTQ 0.00 |
|                |                         |          |
| Alias del      | pago                    |          |
| Escribe        | un alias para este pago |          |
| Agrega         | ar pago a favoritos     | *        |
| Cuenta a       | debitar                 |          |
| Debita         | r de                    | Σ        |
| Monto a        | cancelar                |          |
| GTQ 0.         | 00                      |          |
|                | Pagar                   |          |